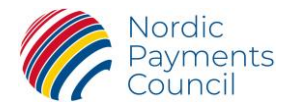

# **NPC Manager Instruction - Member**

# 1 NPC Manager

NPC Manager is your main gateway to get an overview of your engagement with the NPC. Through this platform, you can easily apply for membership, manage scheme participation, and gain insights into your organisation's involvement with the NPC. Please also read the <u>Acceptable Use Policy</u> before getting started.

It is the main point of contact who will have access to the NPC Manager and can submit amendments regarding your engagement with the NPC. If you would like to grant access to other contacts of your organisation – please contact us by sending an email to <u>info@npcouncil.org</u>.

### • Membership Application and Scheme Participation:

o Apply for membership and scheme participation within the NPC Schemes.

### • Amendment of Participation:

- Modify your current participation, such as adding a Scheme Currency or selecting preferences for cross-border payments.
- Overview of Organisational Engagement:
  - $\circ$   $\;$  View your organisation's engagement with the NPC, including:
    - Colleagues involved in NPC working groups.
    - Submitted documents like applications.
    - Proxy for representation in the General Assembly.

# 2 Log-in to the NPC Manager for the first time

# **2.1 Existing NPC Member**

The organisation's main contact person (as specified in the NPC Member application) will receive an email containing a link to the system for logging in and a temporary password. Your username is your email address. Upon logging in, you will be prompted to change the password to a new one.

# 2.2 New NPC Member

Please contact the NPC via <u>info@npcouncil.org</u> to start the dialogue on becoming an NPC Member. You will find more information at the NPC website under "<u>Becoming a member of the NPC</u>".

# **3** Becoming a member of the NPC

After you, as main contact person, have received the logging in details via email to the NPC Manager and changed your temporary password into a new one you will be able to complete your membership application under "Our pages".

| Nordic<br>Payments<br>Council                                                     |                                             |                                                                                 |                    |                               | I                                   | NPC MAN                | AGER INSTRUCTIO<br>2025 Version 1. |
|-----------------------------------------------------------------------------------|---------------------------------------------|---------------------------------------------------------------------------------|--------------------|-------------------------------|-------------------------------------|------------------------|------------------------------------|
| <ul> <li>Organisation</li> <li>Our pages - AA TEST</li> </ul>                     |                                             |                                                                                 |                    |                               |                                     |                        |                                    |
| Update information                                                                |                                             |                                                                                 |                    |                               |                                     |                        |                                    |
| Awaiting application completion                                                   | Submitted                                   | Confirmed 3                                                                     |                    | Approved by board             | First active                        | e scheme participation | n                                  |
| Current membership application s                                                  | tatus is: Awaiting application              | completion. Complete your me                                                    | mbership applicati | on                            |                                     |                        | ×                                  |
| : Organisation                                                                    | ^ <b>E</b>                                  | Main contact person                                                             | ^                  | S History                     |                                     |                        | ^                                  |
| BIC code None registered                                                          | yet Full na                                 | me Alfa Beta                                                                    |                    | Created by                    | Camilla Åkerma                      | in                     |                                    |
| Authorisation Not specified<br>Authority                                          | Email a                                     | Iddress                                                                         |                    | Created                       | 2025-04-16 09:1                     | 9                      |                                    |
| Organisation type Member<br>Most recent Awaiting application<br>membership status | tion completion Invoice<br>depart<br>person | General invoicing information<br>a contact is a None registered of<br>ment or a | n ^                | Last update made b<br>Updated | y Camilla Åkerma<br>2025-04-16 09:1 | in<br>9                |                                    |
| I NPC Schemes I Membership year                                                   | s 않 Groups 온 Contacts o                     | t organisation 🖹 Uploaded files                                                 | S                  |                               |                                     |                        |                                    |
| Contacts at organisation                                                          |                                             |                                                                                 |                    |                               |                                     |                        |                                    |
| 20 Add new contact person                                                         |                                             |                                                                                 |                    |                               |                                     |                        |                                    |
| 1 hit Group by                                                                    | ✓ ≈ x                                       |                                                                                 |                    |                               |                                     |                        |                                    |
| First name Last name 📤 E                                                          | mail address                                | Phone number Main contact                                                       | Invoice contact    | Scheme applicant              | Has a user account                  | Created                | Cr                                 |
| Alfa Beta                                                                         |                                             | Yes                                                                             | No                 | No                            | res                                 | 2025-04-16 09:19       | Ca                                 |

Under "Complete your membership application", you will find brief instructions and templates to be downloaded, some highlighted in yellow, should be signed by the authorised signatory(ies) of your organisation. As example, the document highlighted in yellow below are required to provide in your membership application. Continue by clicking Next.

| Organisation                                                                                                    |                                                                                                    |
|----------------------------------------------------------------------------------------------------|----------------------------------------------------------------------------------------------------|
| Complete your membersh                                                                                                    | nip application                                                                                                    |
| € Next                                                                                                    |                                                                                                    |
| How to complete your application                                                                                                    | ^                                                                                                    |
| 1. First download and review the document                                                                                                    | ts provided on this page.                                                                                                    |
| 2. Then fill in the required information and<br>clicking the link at the top of this page. The<br>the remaining information pertaining to yo<br>You may navigate to the next page and rei<br>here, until you have submitted the form on | go on to the next page by<br>are you will be asked to update<br>uur organisation.<br>view it if you like, and go back<br>that next page. |
| 6 hits Group by V                                                                                                    | 2 x                                                                                                    |
| Filename                                                                                                    | Description                                                                                                    |
| NPC Membership application v4.0.pdf                                                                                                    | To expedite the processing and approval of your application, we kindly request a list of authorised                                      |
| List of authorised signatories.pdf                                                                                                    | Please download a list, or similar documentation, of authorised signatories empowered to sign on                                         |
| Guide to the NPC Member Application.pdf                                                                                                    | This document will outline support document requirements and define Member Usage Categories                                              |
| NPC Bylaws 3.0.pdf                                                                                                    |                                                                                                    |
| NPC Internal Rules 4.1.pdf                                                                                                    |                                                                                                    |
| NPC Manager - Acceptable Use Policy.pdf                                                                                                    | Please read this document before starting to use the NPC Manager.                                                                        |

Please proceed to fill out the necessary details under "Submit your final application" as outlined below. Reference the BIC - either a BIC8 or BIC11 selected by and relevant to the applicant. The BIC is not intended for routing purposes. How to define Usage Category is explained in one of the provided documents "Guide to the NPC Member Application". Upload the signed membership application and include your organisation's list of authorised signatories under "Voluntary additional files".

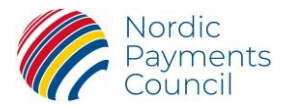

| ← 0 | rganisation > | Complete | your | membership | application |
|-----|---------------|----------|------|------------|-------------|
|-----|---------------|----------|------|------------|-------------|

### Submit your final application

| Name of organisation                 |  |
|--------------------------------------|--|
| AA TEST                              |  |
| National Company ID                  |  |
| 123456                               |  |
| 125450                               |  |
| Main contact person                  |  |
| Alfa Beta                            |  |
| Email address of main contact person |  |
|                                      |  |
|                                      |  |

| Α ~ |
|-----|
|     |

#### Initial scheme you intend to apply to join

| Scheme *<br>The full scheme application will be | (Choose a scheme) | ~ |
|-------------------------------------------------|-------------------|---|
| done once your organisation is a member.        |                   |   |

#### Official address for notices

| City • Postal code • Country • (Choose a country) | Address *     |                    |   |
|---------------------------------------------------|---------------|--------------------|---|
| Postal code * Country * (Choose a country)        | City *        |                    |   |
| Country * (Choose a country) ~                    | Postal code * |                    |   |
|                                                   | Country *     | (Choose a country) | ~ |

#### Concerned authorities

| Authorisation Authority                                                                                                    |                                        |                                |
|----------------------------------------------------------------------------------------------------|----------------------------------------|--------------------------------|
| National Adherence Support<br>Organisation                                                                                                    |                                        |                                |
| A different Authorisation Authority<br>Overrides the automatically specified<br>one, which depends on the country in<br>the address for notices. |                                        |                                |
| General invoicing inform                                                                                                    | ation                                  |                                |
| Invoice contact is a department or                                                                                                    | O Department                           |                                |
| a person                                                                                                    | O Person                               |                                |
| Name of invoicing department *                                                                                                    |                                        |                                |
| Email address of invoicing department (5)                                                                                                    |                                        |                                |
| Invoice reference *                                                                                                    |                                        |                                |
| Invoice address                                                                                                    |                                        |                                |
| Address *                                                                                                    |                                        |                                |
| City *                                                                                                    |                                        |                                |
| Postal code *                                                                                                    |                                        |                                |
| Country * (Choose a country)                                                                                                    | ~                                      |                                |
| Document uploads                                                                                                    |                                        |                                |
| Required documents *                                                                                                    | Document name                          | Document upload *              |
|                                                                                                    | NPC Membership application<br>v4.0.pdf | Drop your file here, or browse |
|                                                                                                    | List of authorised signatories.pdf     | Drop your file here, or browse |
| Voluntary additional files<br>Providing additional files is not<br>mandatory.                                                                    | Drop                                   | your files here, or browse     |
| Submit application Ca                                                                                                    | ncel                                   |                                |

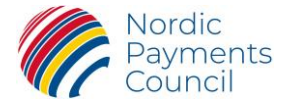

- Please note: In the "Invoice address" section, the email address you provide will serve as the billing address for the NPC membership fee invoice.
- Please note: Some documents are required to submit. You may name the documents after your preference before downloading.

Press the Submit application button when ready with your application.

You will be able to follow the progress of your application on top of the page:

| Organisation                     | TECT                         |           |                                                |                   |       |                             |
|----------------------------------|------------------------------|-----------|------------------------------------------------|-------------------|-------|-----------------------------|
| Update information               | (TEST                        |           |                                                |                   |       |                             |
| Awaiting application com         | pletion S                    | Submitted | Confirmed                                      | Approved by board | First | active scheme participation |
| G Current membersh               | ip application status is: Su | bmitted.  |                                                |                   |       | ×                           |
| : Organisation                   |                              | ^         | 🔊 Main contact per                             | son               | ^     |                             |
| National Company ID              | 123456                       |           | Full name                                      | Alfa Beta         |       |                             |
| BIC code                         | AABBCCXX                     |           | Email address                                  |                   |       |                             |
| Authorisation Authority          | Finansinspektionen           |           |                                                | - Information     |       |                             |
| Organisation type                | Member                       |           | E General Invoicing                            | g information     | ^     |                             |
| Type of institution              | Credit institution           |           | Invoice contact is a<br>department or a person | Department        |       |                             |
| Most recent membership<br>status | Submitted                    |           | Name of invoicing<br>department                | Billing dep       |       |                             |
| Addresses                        |                              | ^         | Email address of invoicing<br>department       | billing@aatest.se |       |                             |
| Address for notices              | AAA Gatan 1<br>Stockholm     |           | Invoice reference                              | NPC               |       |                             |
|                                  | 12345<br>Sweden              |           | S History                                      |                   | ^     |                             |
| Invoice address                  | AA Gatan 1                   |           | Created by                                     | Camilla Åkerman   |       |                             |
|                                  | Stockholm<br>12345           |           | Created                                        | 2025-04-16 09:19  |       |                             |
|                                  | Sweden                       |           | Last update made by                            | Alfa Beta         |       |                             |
|                                  |                              |           | Updated                                        | 2025-04-16 10:12  |       |                             |

As the next step, you will receive an email from NPC requesting the submission of the original documents (if not digitally signed). NPC will not process your application until the signed original application is received.

After NPC Board approval of your membership application, you will receive an email as confirmation. You are now welcome to participate in the work of the NPC. You are also welcome to submit a Scheme Adherence application.

| Update information     Awaiting applicatic     Awaiting applicatic     Organisation     Torganisation     Notional Company     12     BIC code     Authority     Fi | n completion                                                         | Submitted<br>tion to complete. Go<br>Addresses<br>Address for notices | to your applications                                                                     | Confir       | med                                                                                                    | Approved                                              | by board                     | History                                 | First active scheme p                                                | articipation X |
|----------------------------------------------------------------------------------------------------|----------------------------------------------------------------------|-----------------------------------------------------------------------|------------------------------------------------------------------------------------------|--------------|----------------------------------------------------------------------------------------------------|-------------------------------------------------------|------------------------------|-----------------------------------------|----------------------------------------------------------------------|----------------|
| Awaiting application                                                                                                    | an completion<br>has at least one scheme applica<br>22456<br>ABBCCXX | Submitted                                                             | to your applications                                                                     | Confir       | med<br>E General invoid                                                                                                    | Approved                                              | by board                     | History                                 | First active scheme p                                                | articipation X |
| Your organisation     Your organisation     Organisation     National Company 12     BIC code A     Authorisation Fi     Authorise                                  | has ot least one scheme applica                                      | O     Addresses     Address for notices                               | AAA Gatan 1                                                                              | ^            | E General invoid                                                                                                    | cing information                                      | ^   <sup>1</sup> 3           | History                                 |                                                                      | ×              |
| E Organisation<br>National Company 12<br>ID BIC code A<br>Authorisation Fi<br>Authority                                                                             | ^<br>23456<br>ABBCCXX                                                | Addresses     Address for notices                                     | AAA Gatan 1                                                                              | ^            | 🗐 General invoid                                                                                                    | cing information                                      | ^ 5                          | History                                 |                                                                      | ^              |
| Organisation type M<br>Type of institution C<br>Most recent A<br>membership status                                                                                  | nansinspeknonen<br>lember<br>redit institution<br>pproved by board   | Invoice address                                                       | AA Goton 1<br>Stockholm<br>12345<br>Sweden<br>At Goton 1<br>Stockholm<br>12345<br>Sweden | ^            | Invoice contact is a department or a person Name of invoicing department Email address of invoicing department Invoice reference N | Department<br>Billing dep<br>Dilling@aatest.se<br>NPC | Crea<br>Crea<br>Last<br>Upde | ted by<br>ted<br>update mode by<br>ated | Camilla Åkerman<br>2025-04-16 09:19<br>Alfa Beta<br>2025-04-16 10:12 |                |
| NPC Schemes E M<br>Nhacts at orga<br>Add new contact pe                                                                                                    | tembership years 😤 Groups nisation 🖸                                 | 2 Contacts at organise                                                | Uploaded file                                                                            | 5            |                                                                                                    |                                                       |                              |                                         |                                                                      |                |
| 1 hit<br>First name                                                                                                    | Group by V 🐲 k                                                       | Phone n                                                               | umber Main contact                                                                       | Invoice cont | act Scheme applican                                                                                                    | Has a user account                                    | Created                      | Created by                              | Updated                                                              | Last update m  |

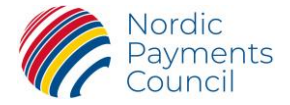

# 4 NPC engagement being a member

As an NPC Member, you are encouraged to engage with the NPC in the process of evolving the schemes by participating in our working groups and task forces. All relevant information can be found in the email you received upon approval as a member. You will not be able to update the NPC Manager with the names of your chosen representatives; this task will be handled by the NPC Secretariat. However, you will have visibility with your colleagues and the working or support groups in which they are participating.

Under "Our page" you will be able to view your status and engagement with the NPC by clicking on the NPC Schemes, Membership years, Groups, Contacts at organisation and Uploaded files.

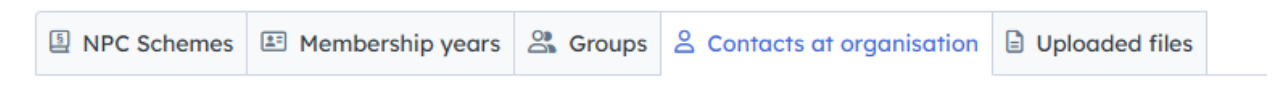

# 5 Adhering to an NPC Scheme

When you are ready to adhere to a scheme, there are several ways to do so in the NPC Manager.

1. One option is to complete the task (please refer to the marked section in red below). You will be directed to the same page as under below 2.

| Organisation                                |                                           |           |                   |                                     |
|---------------------------------------------|-------------------------------------------|-----------|-------------------|-------------------------------------|
| Our pages - AA TEST                         |                                           |           |                   |                                     |
| Update information                          |                                           |           |                   |                                     |
| Awaiting application completion             | Submitted                                 | Confirmed | Approved by board | First active scheme participation 5 |
| Your organisation has at least one scheme a | application to complete. Go to your appli | cations   |                   | ×                                   |

2. Another option is through "Applications" on the left side of the page.

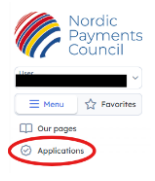

- Applications Complete your current application (the NPC scheme indicated in your membership application) or;
- Applications Begin a new NPC scheme applications (other NPC schemes than indicated in your membership application).
- 3. A third option is to navigate to "NPC Schemes" on "Our page" and click on the icon highlighted in red. You will find instructions and adherence documents for the NPC Scheme you indicated in your membership application.

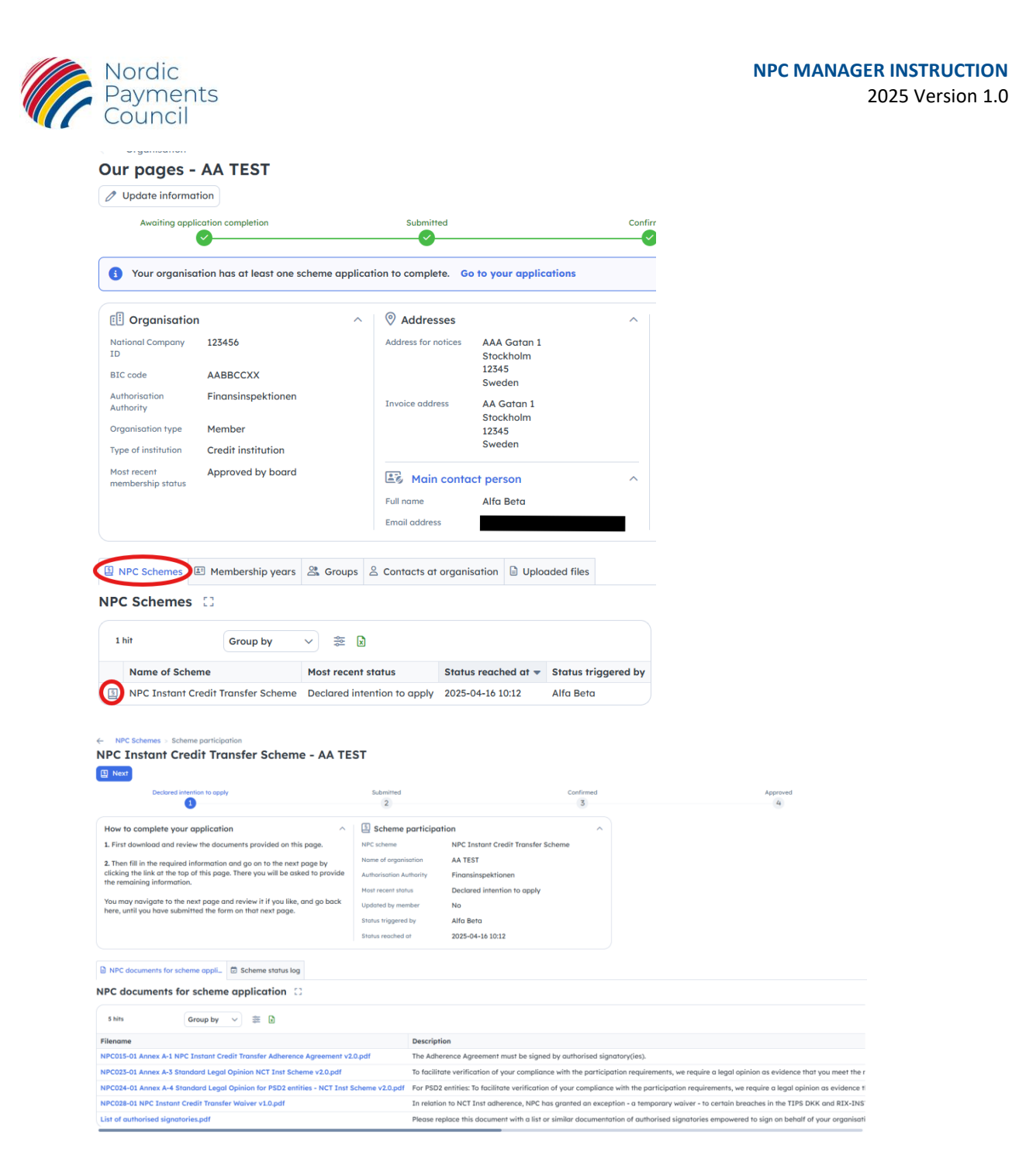

You need to fill out the information required as stated in the application form (the document names to download could differ from the example). In the example below (NPC Instant Credit Transfer Scheme application), you will be able to add more than one NPC Scheme Currency by clicking on "New row". Please note that you will be able to add additional currencies later on as described in section 7.3.

You can either choose to be the **Applicant contact person** or select another contact person who is already registered. If you choose another contact person who doesn't have a "User account", it will be enabled as soon as you register them as the Applicant contact person. This gives the Applicant contact person login access to the NPC Manager and the same authority as the main contact. They will also

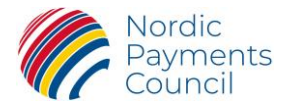

receive all the emails confirming the status of your application, which also will be visible in the NPC Manager.<sup>1</sup>

### Please note: Any comments/notes will only be visible to you and not to the NPC Secretariat.

When you are ready and have uploaded required documents, you submit your application by clicking on "Save".

| A IESI<br>IC code of Member Organisation                                                         | ake in the NPC Instant                                       | Credit Transfer Sch        | neme                    |                 |   |
|--------------------------------------------------------------------------------------------------|--------------------------------------------------------------|----------------------------|-------------------------|-----------------|---|
| IC code of Member Organisation                                                                   |                                                              |                            |                         |                 |   |
| IC code of Member Organisation                                                                   |                                                              |                            |                         |                 |   |
| MDDLLAA                                                                                          |                                                              |                            |                         |                 |   |
| uthorisation Authority                                                                           |                                                              |                            |                         |                 |   |
| tails of participation                                                                           |                                                              |                            |                         |                 |   |
| Currency                                                                                         | CSM *                                                        | Readiness date             | Accept cross border pay | ment NASO       |   |
| Danish Krone                                                                                     |                                                              | 2025-06-30                 | Accept closs bolder pay | Finance Denmark | m |
|                                                                                                  |                                                              |                            |                         |                 |   |
| + New row                                                                                        | >                                                            |                            |                         |                 |   |
| plicant contact perso                                                                            | n                                                            |                            |                         |                 |   |
| her pick an existing contact                                                                     |                                                              |                            |                         |                 |   |
| k an existing contact person<br>eting the value from this search<br>d lets you add a new contact | Alfa Beta                                                    |                            |                         |                 |   |
| son.                                                                                             |                                                              |                            |                         |                 |   |
| son *                                                                                            |                                                              |                            |                         |                 |   |
| es                                                                                               |                                                              |                            |                         |                 |   |
| ocument uploads                                                                                  |                                                              |                            |                         |                 |   |
| uired decuments *                                                                                | Document name                                                | Document upload *          |                         |                 |   |
| uned documents                                                                                   | NPC015-01 Annex A-1 NPC Instant<br>Credit Transfer Adherence | Drop your file here,       | , or browse             |                 |   |
|                                                                                                  | NPC023-01 Annex A-3 Standard                                 | Drop your file here        | or browse               |                 |   |
|                                                                                                  | Legal Opinion NCT Inst Scheme<br>v2.0.pdf                    | brop your me nere,         | , or browse             |                 |   |
|                                                                                                  | List of authorised signatories.pdf                           | Drop your file here,       | , or browse             |                 |   |
| untary additional files                                                                          |                                                              |                            |                         |                 |   |
| ndatory.                                                                                         |                                                              |                            |                         |                 |   |
|                                                                                                  |                                                              | 1                          |                         |                 |   |
|                                                                                                  |                                                              |                            |                         |                 |   |
|                                                                                                  | Drop                                                         | your files here, or browse |                         |                 |   |
|                                                                                                  | Drop                                                         | your files here, or browse |                         |                 |   |

After clicking on "Save", the Applicant contact person will receive a confirmation stating that your application has been submitted.

Under Files uploaded by applicant you will see the submitted documents:

<sup>&</sup>lt;sup>1</sup> Please note: The required Legal Opinion could be either Annex A-3 or A-4, depending on your organisation's status (Credit Institution or Payment Institution/E-money Institution). If approved by the NPC, an alternative opinion may be submitted.

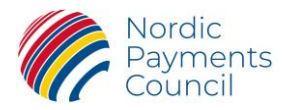

| 🖹 Fi                          | les uploaded by appli | cant 💆 Scheme status log                       |                                                                              |         |  |  |  |  |  |
|-------------------------------|-----------------------|------------------------------------------------|------------------------------------------------------------------------------|---------|--|--|--|--|--|
| Files uploaded by applicant 💠 |                       |                                                |                                                                              |         |  |  |  |  |  |
| 3 hits                        |                       | Group by 🗸 📚 🕅                                 |                                                                              |         |  |  |  |  |  |
|                               | File category         | Application                                    | Filename                                                                     | Comment |  |  |  |  |  |
| 0                             | Scheme application    | NPC Instant Credit Transfer Scheme application | NPC015-01 Annex A-1 NPC Instant Credit Transfer Adherence Agreement v2.0.pdf |         |  |  |  |  |  |
| 0                             | Scheme application    | NPC Instant Credit Transfer Scheme application | NPC023-01 Annex A-3 Standard Legal Opinion NCT Inst Scheme v2.0.pdf          |         |  |  |  |  |  |
| 0                             | Scheme application    | NPC Instant Credit Transfer Scheme application | List of authorised signatories.pdf                                           |         |  |  |  |  |  |

Under "Scheme status log" you will find date and time when you submitted the adherence application – please see below.

| Files uploaded by application | nt 💆 Scheme statu | us log              |  |
|-------------------------------|-------------------|---------------------|--|
| Scheme status log             | 3                 |                     |  |
| These entries are immutabl    | e once logged.    |                     |  |
| 2 hits G                      | roup by           | ≋ 🗴                 |  |
| Status                        | Status reached at | Status triggered by |  |
| Submitted                     | 2025-04-16 11:17  | Alfa Beta           |  |
| Declared intention to apply   | 2025-04-16 10:12  | Alfa Beta           |  |

**Next step:** The Applicant's contact person will receive an email from NPC confirming receipt and providing additional information. To continue with the application process, the signed original application documents must be submitted to the NPC (if not digitally signed).

After approval, the Applicant's contact person will receive an email from NPC. You will also be able to verify your registration by logging in to the NPC Manager – as detailed below.

| Edit scheme partici                                                        | pation                                                                                                    |             |                    |           |                     |
|----------------------------------------------------------------------------|----------------------------------------------------------------------------------------------------|-------------|--------------------|-----------|---------------------|
| Declared inte                                                              | intion to apply                                                                                                    | Submitted   |                    | Confirmed | Approved            |
| 🗐 Scheme partici                                                           | pation                                                                                                    | ∧ 26 Applic | ant contact person | ^ 🔵 CI    | urrencies           |
| NPC scheme                                                                 | NPC Instant Credit Transfer Scheme                                                                                                    | Full name   | Alfa Beta          | Currenc   | y Danish Krone      |
| Name of organisation                                                       | AA TEST                                                                                                    |             |                    | Readine   | ess date 2025-06-30 |
| Authorisation Authority                                                    | Finansinspektionen                                                                                                    |             |                    | СЅМ       | TIPS DKK            |
| Most recent status                                                         | Approved                                                                                                    |             |                    | Accept    | cross border No     |
| Updated by member                                                          | No                                                                                                    |             |                    | paymer    | "                   |
| Status triggered by                                                        | Camilla Åkerman                                                                                                    |             |                    | NASO      | Finance Denmark     |
| Status reached at                                                          | 2025-04-16 11:25                                                                                                    |             |                    |           |                     |
| Files uploaded by ap<br>cheme status ic<br>These entries are imm<br>4 hits | index     index     index |             |                    |           |                     |
| itatus                                                                     | Status reached at Status trig                                                                                                    | gered by    |                    |           |                     |
| pproved                                                                    | 2025-04-16 11:25 Camilla Åk                                                                                                    | erman       |                    |           |                     |
| opproved                                                                   |                                                                                                    |             |                    |           |                     |
| Confirmed                                                                  | 2025-04-16 11:20 Camilla Åk                                                                                                    | erman       |                    |           |                     |
| Confirmed<br>Submitted                                                     | 2025-04-16 11:20 Camilla Åk<br>2025-04-16 11:17 Alfa Beta                                                                                                    | erman       |                    |           |                     |

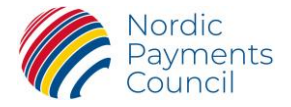

# 6 To participate in the General Assembly

When it is time for the General Assembly, the main contact person will receive an email from the NPC with an invitation that includes instructions on how to submit the proxy of the member, specifying the name of the appointed representative for the General Assembly meeting. As the main contact person, you will be required to log in to the NPC Manager to complete the provided proxy template and download it with the necessary authorised signatures.

# 7 Manage information

### 7.1 To add contact person

On "Our Page", you will have the ability to add contact persons from your organisation to participate in NPC working groups and receive emails. However, only NPC has the capability to assign the person to a specific working group. These additional contact persons will not have a "user account", and therefore will not have the possibility to log in. As the main contact person, you will retain this privilege. If you would like to grant your colleagues access to the NPC Manager and allow them to make amendments to your engagement with the NPC, please contact us by sending an email to info@npcouncil.org. However, in relation to your scheme application, you may designate a registered contact person who will have access to the NPC Manager to manage your scheme application and havewith the same authority as the main contact person. The NPC Secretariat will send an email with login credentials.

 Contacts at organisation
 Contacts at organisation

 Add new contact person

 1 hit
 Group by
 S

 First name
 Last name A
 Email address

 Phone number
 Main contact
 Invoice contact
 Scheme applicant

 Alfa
 Beta
 Yes
 No
 Yes
 Yes

### 7.2 To update Generic email address and Authorisation Authority

Under "Update information" will be able to update generic email address and if changed, authorisation authority.

| ← Organisation          |
|-------------------------|
| Update information      |
|                         |
| Generic email address   |
| Authorisation Authority |
| Save Cancel             |

# 7.3 To add Scheme Currency (payment schemes)

After the approval of your scheme adherence application, you may add a new scheme currency to your Adherence Agreement. Please navigate to "Edit scheme participation" and select "add a new row" to choose a currency.

Please note: The registered Applicant contact person will continue to receive emails regarding any amendments unless changed.

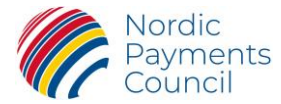

NPC Schemes > Scheme participation
 NPC Instant Credit Transfer Scheme ✓ Edit scheme participation

# 7.4 To amend information

There are certain things you as member will be able to amend by yourself (see text in blue) when being logged in the NPC Manager:

- Contact person (main contact person and invoice contact person)
- General Invoicing information
- Usage Category<sup>2</sup>

### **7.5 To delete information**

Please contact the NPC at <u>info@npcouncil.org</u> if you would like to remove a contact person or make any other changes that you are not authorised to perform.

With any questions or feedback, feel free to email us at info@npcouncil.org.

<sup>&</sup>lt;sup>2</sup> Each year, at the beginning of the year, you will receive an email allowing you to update your Usage Category Membership (A-D). This can only be done within a limited 30-day time period.